中田成憲\* Masanori Nakata

# 空調機器管理アプリケーション"MELflo"

"MELflo" : Application for Managing Air Conditioning Facilities

## 要 旨

少子高齢化に伴い生産年齢人口の減少<sup>(1)(2)</sup>が深刻化して おり、業務効率化の手段が渇望されている。昨今のスマー トフォンの普及率が生産年齢人口の90%超<sup>(3)</sup>になったこ とをとらえ、三菱電機の空調機器管理アプリケーション "MELflo(メルフロー)"は、空調機器の管理業務の効率化 をスマートフォン活用によって実現した。このアプリケー ションは空調機器を管理する機器管理者の棚卸しや、「フロ ン排出抑制法<sup>(4)</sup>」の点検(以下"フロン点検"という。)を支援 する。また、機器の販売・工事・点検を行う施工/サービ ス業者と連携して、管理を委託しやすいよう、複数の機器 を束ねて"物件"として扱い、機器管理者・施工/サービス 業者で"物件共有"できるようにしている。

機器登録の際には、リモコンからスマートフォンに室

内・室外ユニットの形名・製造番号を一括取得できる(ス リム(店舗用エアコン)と40MAシリーズリモコンの組合せ 等)ので,スムーズな登録が可能になっている。運転デー タ・異常履歴を取得する際にも、リモコンを経由して室内 ユニット・室外ユニットから運転データを取得でき,ス マートフォンで確認できる。このため,試運転の状況を1台 1台計測する手間を削減できる。登録した機器を一覧す るには,パソコンの広い画面での操作が便利であるため, MELfloのパソコン版もリリースした。パソコンならではの 帳票出力,既存機器の一括取り込みなどの機能を提供する。

また、スマートフォン用アプリケーション"MELRemoPro (メルリモプロ)"では、空調機器の初期設定・スケジュー ル設定を支援する。

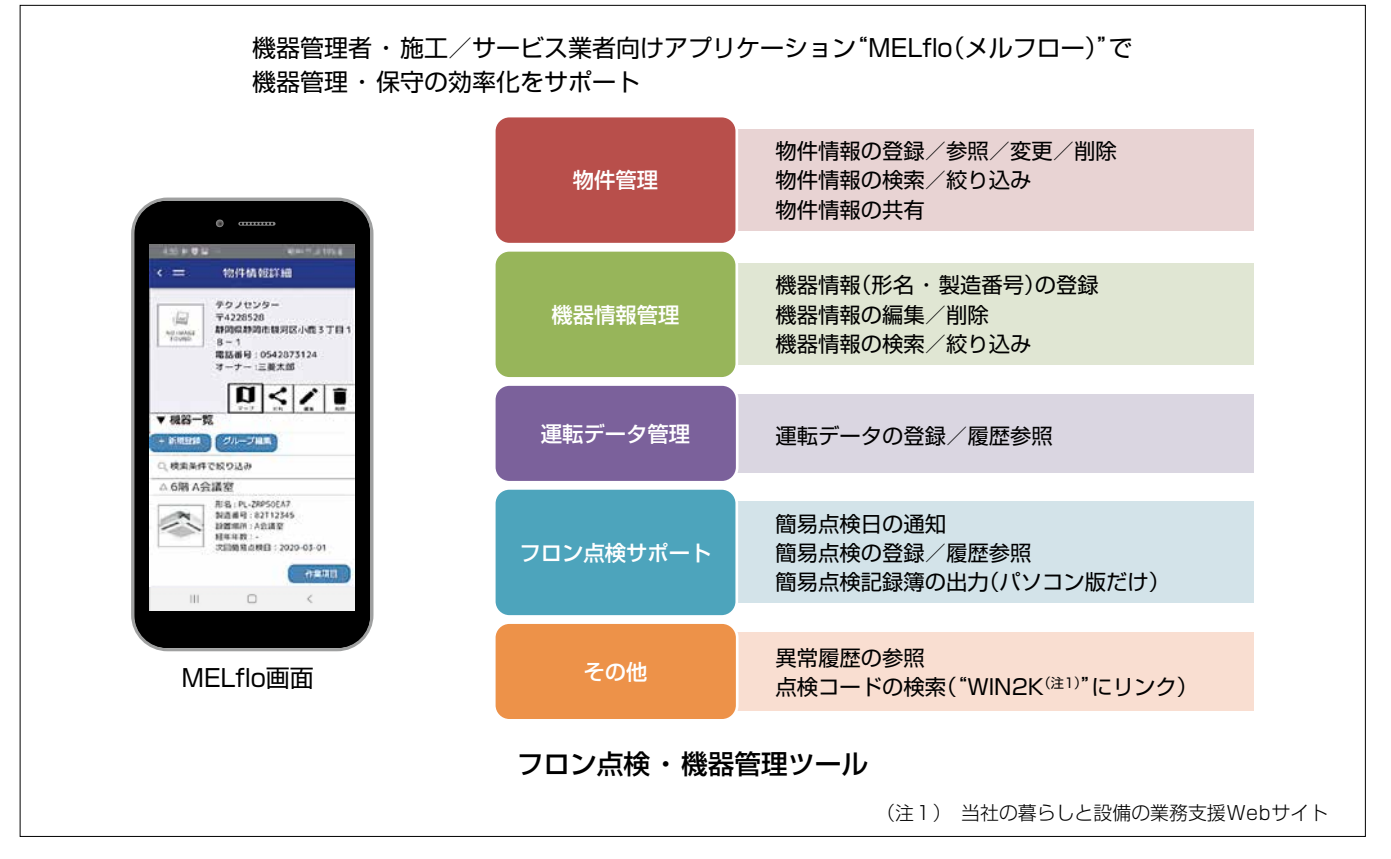

#### 空調機器管理アプリケーション"MELflo"の機能

スマートフォンを活用した空調機器管理アプリケーションMELfloの機能を示す。物件管理,機器情報管理,運転データ管理,フロン点検サポートなどの機能によって,フロン点検や機器管理・保守の効率化をサポートする。

# 1. まえがき

少子高齢化に伴い生産年齢人口の減少<sup>(1)(2)</sup>が深刻化して おり、業務効率化の手段が渇望されている。昨今のスマー トフォンの普及<sup>(3)</sup>をとらえ、空調機器の管理業務の効率化 をねらい、スマートフォン活用の空調機器管理アプリケー ション "MELflo"をリリースした(図1)。このアプリケー ションは空調機器を管理する機器管理者の棚卸しやフロン 点検を支援する。また、機器の販売・工事・点検を行う施 工/サービス業者と連携して管理を委託しやすいよう、複 数の機器を束ねて"物件"として扱い、機器管理者・施工/ サービス業者間で"物件共有"できるようにした。

## 2. MELfloの機能

#### 2.1 空調機器管理の機能

MELfloは,機器を登録して機器情報・点検情報を一覧 して管理する機能を提供する。多店舗オーナーの場合は機 器を物件単位で束ねることができ,また機器管理者が複数 の場合には物件間を共有して参照・編集できる。

機器登録の際には、リモコンからスマートフォンに室 内・室外ユニットの形名・製造番号を一括取得できるので、 スムーズな登録が可能になっている(図2)。

またパソコン版MELfloでは、既存の機器管理台帳からの一括登録も可能になっている(図3,図4)。

## 2.2 フロン点検の支援機能

MELfloは,フロン排出抑制法<sup>(4)</sup>で義務化された3か月 ごとの簡易点検を支援するため,①点検日をメール通知, ②アプリケーションで簡易点検結果を登録(**図5**),③簡易

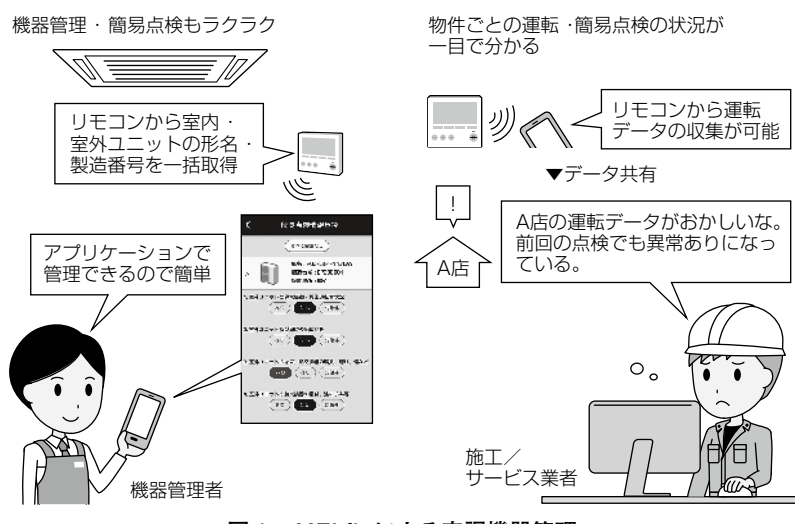

図 1. MELfloによる空調機器管理

点検履歴の確認,④簡易点検記録簿の出力(パソコン版だけ)の四つの機能を提供する。

#### 2.3 運転データの管理・共有機能

MELfloで運転データ・異常履歴を取得・登録し,機器 管理者・施工/サービス業者間で共有できる(図6)。点検 や故障の際に,関係者間でスムーズなやり取りができ,効 率的な保守対応をサポートする。

運転データ・異常履歴を取得する際には、リモコンを経 由して室内ユニット・室外ユニットから運転データを取得

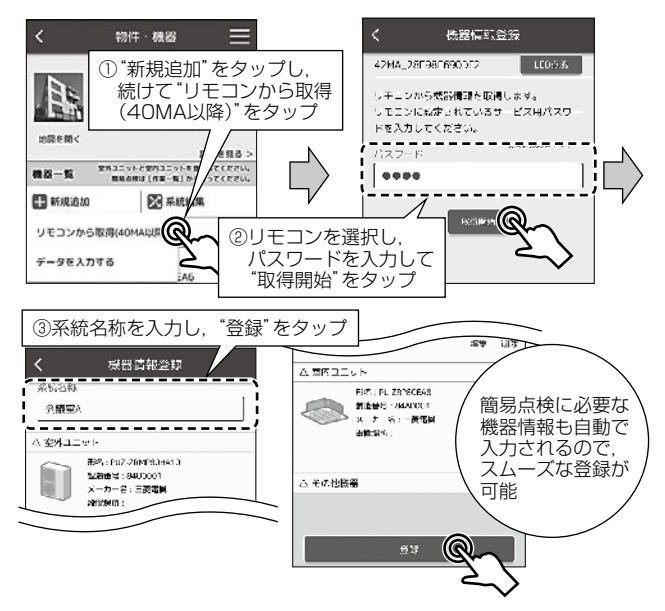

図2. 空調機器の登録

| 9<br>1<br>1 | н<br>- К<br>- К | 0 0 0 0 0<br>• 4 <u>18</u> • •<br>• • • • • |                                                                                                    | インポ<br>機器情             | ート月<br>報を2                | 用の機<br>入力し    | 器一]<br>, 名前 | 覧ファ<br>前を付         | イル                | に<br>呆存する | 3      |
|-------------|-----------------|---------------------------------------------|----------------------------------------------------------------------------------------------------|------------------------|---------------------------|---------------|-------------|--------------------|-------------------|-----------|--------|
| ***         | e"<br>- 1       | цź                                          | lae -                                                                                                    |                        | <b>,</b>                  | . 4           | V.          | -14                | 4                 | **        |        |
|             |                 | Sec.4                                       | 44                                                                                                    | -44                    | 177.646                   |               | a all an    | 6.64               | 10.403<br>(10.403 | A-3+      |        |
|             | ÷               | 19 <b>9</b> -17-1                           |                                                                                                    | 40, and 410, 18        | i/                        | •7 • <b>7</b> |             | P.0                |                   | 10800     |        |
|             | :               | eter -                                      | Den 4                                                                                                    | 90 C.M                 | - · · · · · · · ·         | -474          | · •         | ь.<br>М            |                   | 2000C     |        |
|             |                 | :0Z/                                        | Zer and                                                                                                    | w                      | 1.16                      | -3 s.A        |             |                    |                   | sum.      |        |
|             | ٠               | N.20-1                                      | 19 <u>22</u> -9                                                                                                    | NU CONTRACTOR          |                           | -a: 🐨         | ,           | <i>p</i> .         | 21                | VORDET I  |        |
|             | 5               | 9.9 mb-1                                    |                                                                                                    | -0,-,-***3, <b>1</b> 8 | 1.4 million - 1.4 million | -724          |             | ÷                  |                   | 1,000.    |        |
|             | ٠               | éNes -                                      | $\Delta \phi \in \mathcal{A}$                                                                                                    | 92 C.M                 | - <b>S</b>                | 1979          | · •         | P.a                |                   |           |        |
| ς.          | •               | : aar 1                                     | $\mathbb{Z}^{(n+1) \times (n+1)}$                                                                                                    | ne na na               |                           | 78.45         |             | E                  | 74                | Vieto?    |        |
| ς.          | =               |                                             | 89 <u>22</u> 49                                                                                                    | ale-wear of M          | · · · · · ·               |               |             | 5.0                |                   | 200002    |        |
| 2           |                 | 9946 -                                      |                                                                                                    | -0 · · · · ·           |                           |               | č           | - 57               |                   | 108003    |        |
| ·           | •               | · #2/ :                                     | Extend to the state of the state of the sta | ne nav v v             | s 📕                       | -3 44         |             | Real Property lies | - 14              | When it   |        |
|             |                 | e Vin e                                     |                                                                                                    |                        |                           |               | 1           |                    |                   |           | -<br>- |

図3. 機器情報の一括登録画面

| entroise<br>nere la cons<br>actor<br>stroise<br>actor | વેં હવું છે. છે.<br>અન્ય પ્રદેશ હત્વના ન<br>અન્ય | k<br>z     | 複数台の機器情報を<br>まとめて登録完了 |         |                |          |                |
|-------------------------------------------------------|--------------------------------------------------|------------|-----------------------|---------|----------------|----------|----------------|
| MARK . C. M.                                          | 2 : 1367 ×                                       | 46.630     | e 👳 i                 | 1.12    |                | 7,0419   | Cart           |
|                                                       | 8.207071                                         | 24211      | <u>x</u> :            | Zir asi | NC 18-2 3-1    | my       | · · · · ·      |
| _                                                     | 2020,07/00                                       | 0361       | 22077-0               | 5753    | DE BRETRA      | III      |                |
|                                                       | 8147591                                          | 73(85.1    | Second a              | -78%    | PC-0-F12++     | HI       | 30             |
| 1                                                     | 8-25-21                                          | + 85.24    | A 24.0                | 3143    | RESERVED       | BROOD!   |                |
|                                                       | 3.42.1121                                        | 76.00      | 10221                 | 461     | 106.0971-047   | ac       | ×              |
|                                                       | 3.0.2171                                         | #C211      | Z2 · · · 1            | Citra d | 10,004,000     | mennes.  | - anno         |
|                                                       | 4.5,190                                          | 0.881.1    | #1                    | 71.04   | 10.000         | mene     |                |
|                                                       | 2012/02/01                                       | 71/-4      | 1000000               | -785    | PE-04712       | HI       | ·              |
|                                                       | A 321(31                                         | +45.4      | #2.5.25               | - Navi  | PRV BOPTUTER   | IH       | 1              |
| c                                                     | 8-25-21                                          | -35.4      | A 22.24               | 774     | RESERVED       | DR.LLO J | 18.000 C       |
|                                                       | 3.457171                                         | 202        | 23.4.M                |         | 100-007-0141   | 101111   |                |
|                                                       | 0.20751                                          | 2481       | 20 · · · · ·          | Ch #3   | 00.0645-345    | menne r  | (Base)         |
|                                                       | 801,07,01                                        | 2040au 0-0 | 20000                 | 670     | DC BOTTLES     | in-or    | and the second |
| r                                                     | 201220501                                        | 3829-1-2   | here the              | -785    | PE-04712++     | HI2      | 30             |
| 1                                                     | 8.25-21                                          | 4.85.57    | #1227                 | 3.00    | HIS SHITTLY    | BALLAR L | 2.00           |
| s                                                     | 3.42.1121                                        | ALC: 2.4   | 11445                 | 46.1    | 100.007-0.07   | acco v   | W              |
|                                                       | 3.452171                                         | ACT:       | 21                    | Chud    | 00.064.025     | 100110 C |                |
|                                                       | 4.5,190                                          | 0.0017     | 2010                  | 71.04   | 00,0846,345    | menne s  | and a          |
|                                                       | Second .                                         | 1.6.555    | 1000                  | -755    | and an arrival | Ma       | 10             |

図4. 登録完了画面

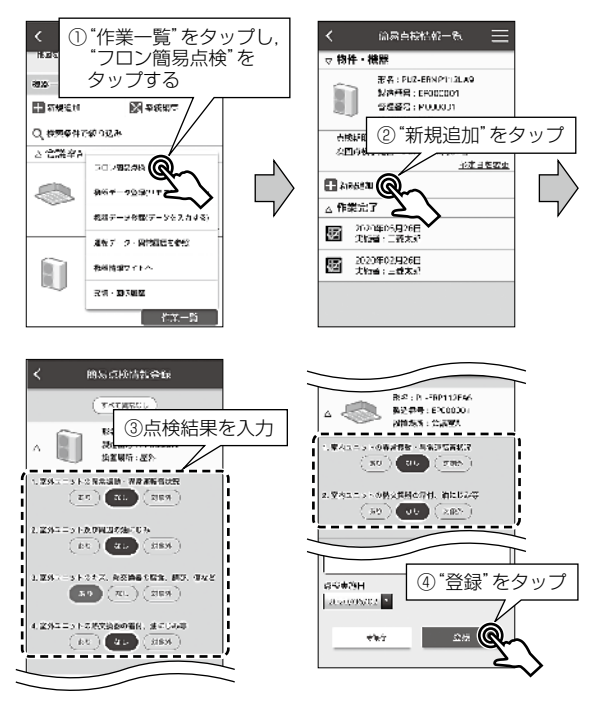

図5. 簡易点検結果の登録

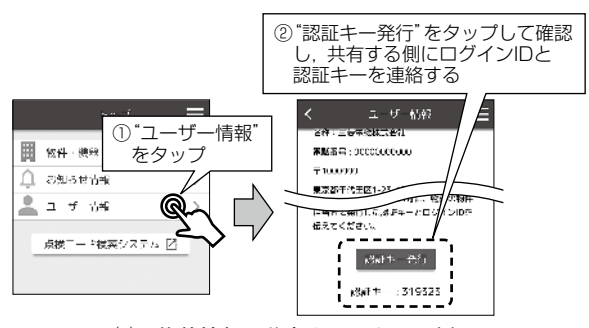

(a) 物件情報の共有をしてもらう側

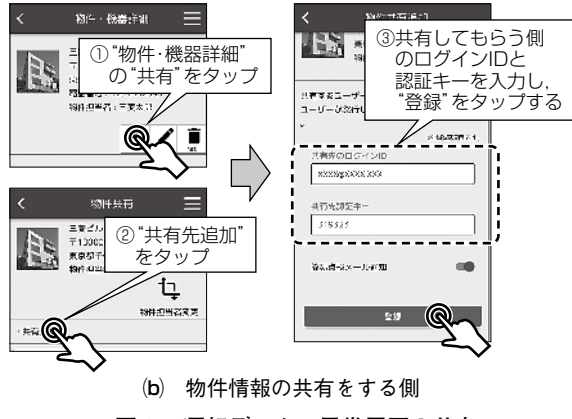

図6. 運転データ・異常履歴の共有

でき,スマートフォンで確認できる。このため, 試運転の 状況を1台1台計測する手間を削減できる。

#### 2.4 報告書作成支援機能

パソコン版MELfloは登録した機器の報告書として、点

検整備記録簿,フロン簡易点検記録簿を出力できる。帳簿 を帳票形式で保存することによって,体裁の微調整もでき る(図7)。

報告書には,事前に入力した,報告者・業者情報,物件 の住所・機器情報が反映される。詳細情報をあらかじめ登 録しておくことによって,報告書を効率的に作成できる。

また2.3節に述べたとおり,現場の点検時に運転データ をリモコンとスマートフォンとで連携して取得しておくこ とができるので,報告書のバックデータとして判断したり, 報告書に取り込んだりすることが容易になる。

#### 2.5 リモコンを経由した空調運転データ取得

空調機器の保守業務の際には、冷媒ガスボンベを伴い、 圧力ゲージの値を読み取って作業し、場合によっては専用 メンテナンス・ツールを接続しての空調動作をチェックす る方法が確立されている。

しかし, 実作業に入る前の段階, 問合せ確認の段階が あり, その際の簡易な確認手段も求められている。そこ で当社は至近距離の無線接続でスマートフォンに概況を 通知する"40MAシリーズリモコン"(図8)を発売済みであ り, "MELflo"アプリケーションはこのリモコンを経由して, 室内・室外ユニットの形名・製造番号の取得・登録や, 運 転データ・異常履歴の取得・登録をできるようにしている (図9)。

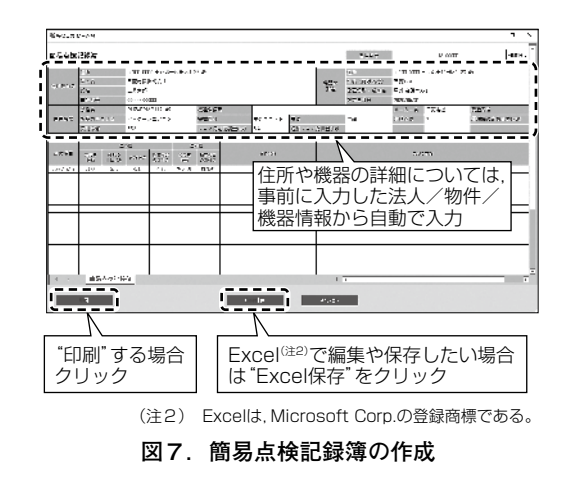

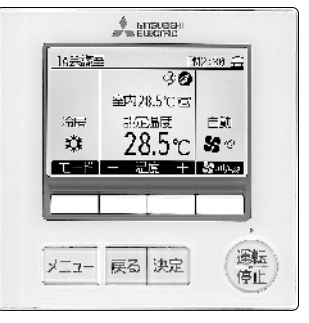

図8. 40MAシリーズリモコン

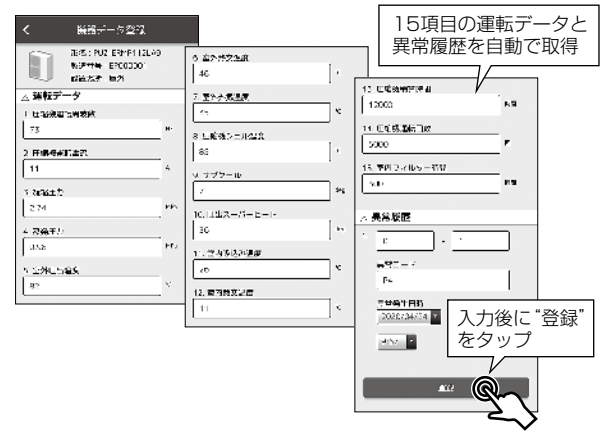

図9. 運転データ・異常履歴の取得・登録

# 初期設定支援アプリケーション "MELRemoPro"

2章では、機器を管理するオーナーと施工/サービス業者などで共有する"MELflo"について述べた。この章では、空調機器の初期設定・スケジュール設定を簡易化するアプリケーション"MELRemoPro"について述べる。

#### 3.1 初期設定の簡易化

初期設定時にスケジュールや操作禁止など手順の多い項 目をスマートフォンのタッチパネル操作でできれば便利で あり、また複数のリモコンで都度設定する代わりにスマー トフォン経由で設定を取得し、複製設定できるため作業効 率を当社従来比で50~85%短縮できる(図10,図11)。

MELRemoProを利用すると、機能設定を別の機器に簡 易コピーできる。用途として、事前にスマートフォンのア

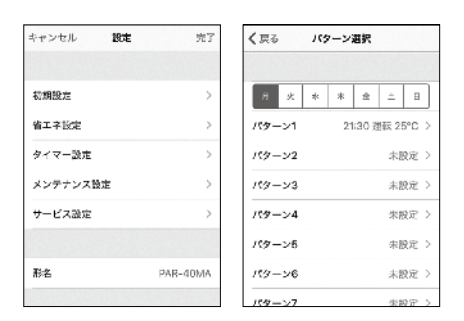

#### 図10. スマートフォンでの初期設定画面

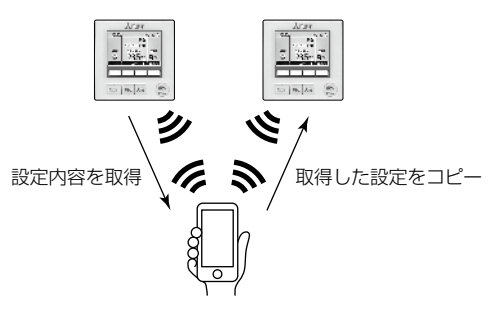

図11. スマートフォンを使用した設定内容の取得とコピー

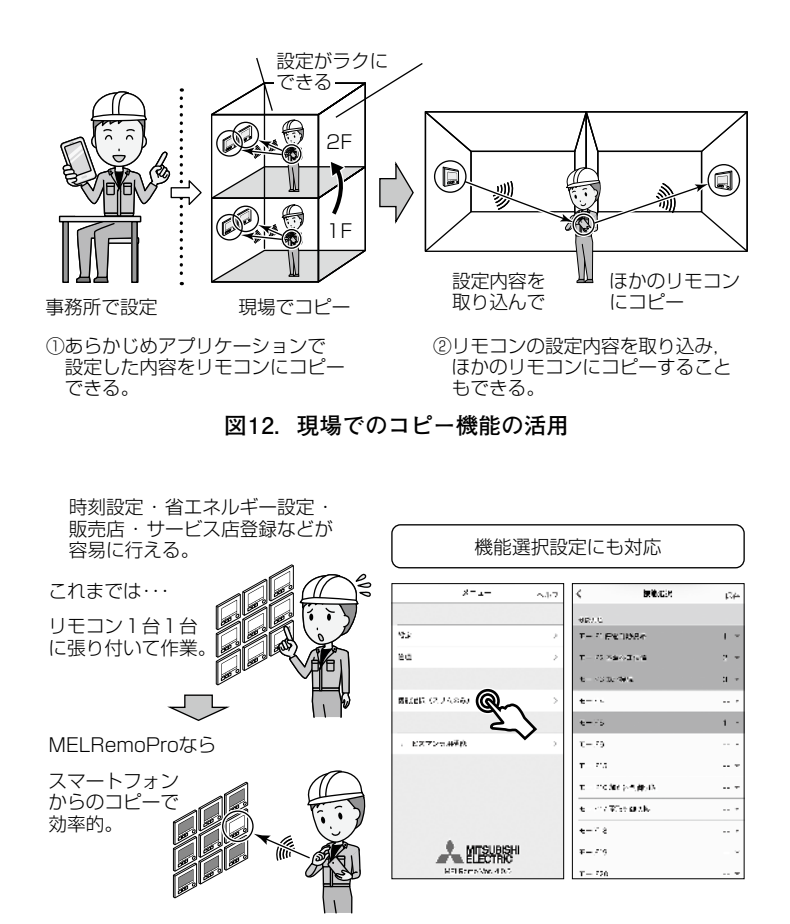

図13. 複数台のリモコンを設定する場合

プリケーションで設定した内容を現場では短時間でコピー したり,現場リモコンの設定を他リモコンへコピーする ことを想定している(図12)。特に広めの店舗・事務所で, リモコンが多い場合に推奨できる(図13)。

# 4. む す び

スマートフォン活用の空調機器管理アプリケーション "MELflo"の機能と初期設定支援アプリケーション"MEL-RemoPro"について述べた。真に業務効率化に役立てるに は、実際の使われ方や、良い点・不足する点の情報を継続 的に収集し、トライ&エラーを重ねる必要がある。利用上 の問合せ、改善への情報共有のため、新たにMELfloコー ルセンターを設立した。今後も関係各所の協力を受けなが ら、業務効率化機能を向上させていく。

## 参考文献

- 総務省統計局:人口推計(平成29年12月報)(2017) https://www.stat.go.jp/data/jinsui/pdf/201712.pdf
- (2) 国立社会保障・人口問題研究所:日本の将来推計人口(平成29年 推計)(2017)
- http://www.ipss.go.jp/pp-zenkoku/j/zenkoku2017/pp29\_ReportALL.pdf
  (3) 総務省:平成27年版/平成29年版情報通信白書 (2015/2017)
  https://www.soumu.go.jp/johotsusintokei/whitepaper/ja/h27/pdf/index.html
  https://www.soumu.go.jp/johotsusintokei/whitepaper/ja/h29/pdf/index.html
- (4) 環境省:フロン類の使用の合理化及び管理の適正化に関する法律 http://www.env.go.jp/earth/earth/24.html